# http://sit.pedf.cuni.cz

Tato prezentace je zde ke stažení

## E-mail: helpdesk@pedf.cuni.cz

Kanceláře: 24, 132, 128 Tel.: 221 900 209 601 395 090

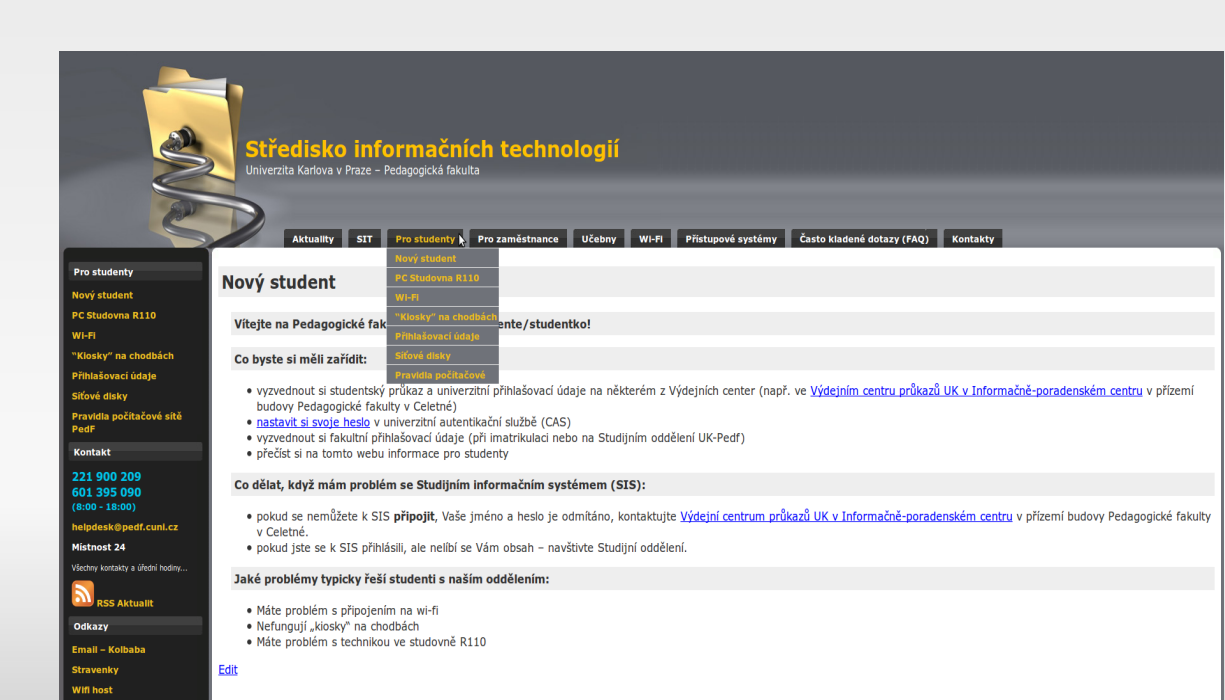

- Informace, k čemu mi jsou dvě různá hesla, která na začátku studia dostanu.
- 2. Jak na Wi-Fi.
- 3. Kde si mohu sednout k počítači s internetem či pohodlně pracovat s vlastním notebookem.
- 4. Kde mohu tisknout, kopírovat, skenovat.
- 5. Kam zajít, když potřebuji v rychlosti zjistit něco na internetu.
- 6. Kam si mohu uložit data.
- 7. Pravidla počítačové sítě PedF.

# 1. Dostanu dvě různá hesla – k čemu mi jsou?

#### Přihlašovací jméno

Vždy stejné: osmimístné číslo studenta (pod fotkou na studentské kartě)

#### Univezitní heslo CAS (hlavní)

- Získáte při vyhotovení studijního průkazu v Celetné ulici (dočasné heslo). Nutné změnit do 5ti dnů od vydání! Pokud heslo nezměníte, nebude *ověřené* a v některých aplikacích nebude fungovat. *Ověřené* heslo pak můžete získat pouze opětovnou návštěvou Výdejního centra.
  - Studijního informační systém SIS (rozvrh, zápis do předmětů)
  - Vygenerování hesla do Wi-Fi Eduroam
  - Informace o ubytování a platbách na kolejích
  - Žádosti o ubytovací a sociální stipendia

#### Fakultní heslo Novell

- Získáte při imatrikulaci od studijních referentek
  - Přihlášení k fakultním počítačům a síťovému úložišti
  - Přihlášení k jednoduché nezabezpečené Wi-Fi síti

## 2. Jak na Wi-Fi - Eduroam

#### Wi-Fi Eduroam

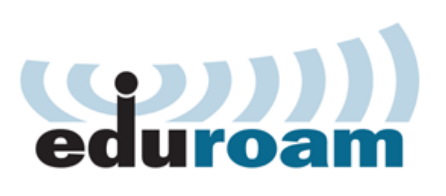

- Celosvětová bezdrátová Wi-Fi síť umožňující studentům, zaměstnancům vysokých škol a výzkumným pracovníkům připojení k internetu.
- Do sítě eduroam je připojeno mnoho světových univerzit a výzkumných center.
- Všude, kde je tato síť k dispozici, můžete použít přihlašovací údaje Vaší domovské univerzity (Univerzity Karlovy).

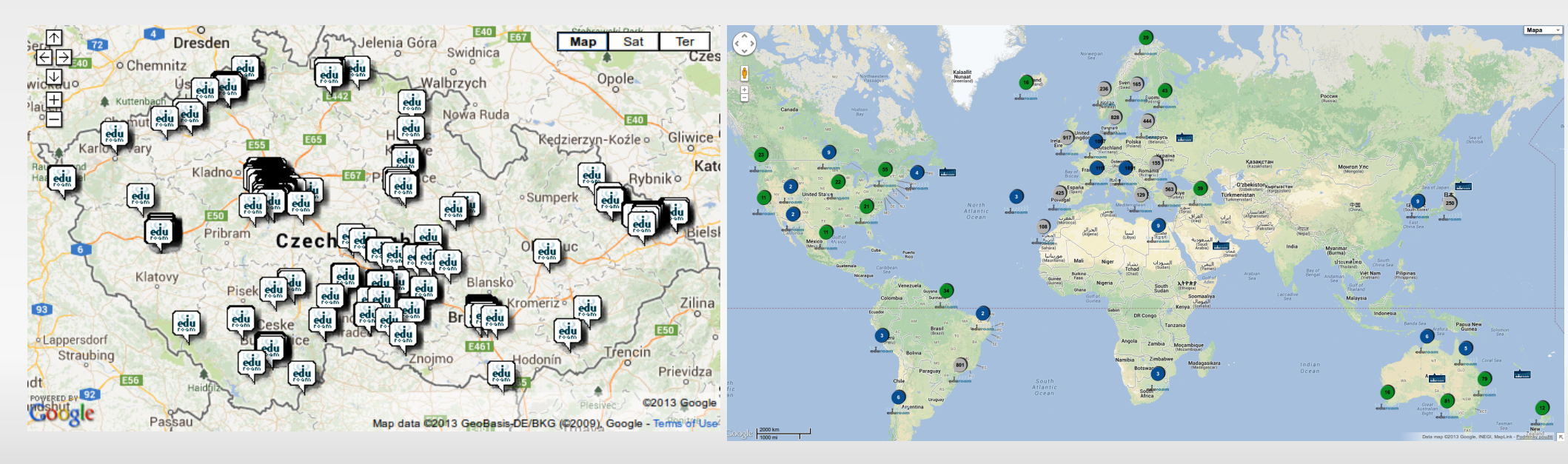

## 2. Jak na Wi-Fi - Eduroam

#### Wi-Fi Eduroam – nastavení hesla

- http://cas.cuni.cz pro přihlášení použijte číslo studenta a univerzitní heslo
- Pokud se jedná o Vaše první přihlášení, budete vyzvání ke změně hesla.
- V levém menu zvolte položku *Další účty Nastavit heslo pro eduroam* a zde si nastavte heslo, které budete používat pro připojení notebooku či telefonu do Wi-Fi sítě Eduroam

| Hlavní stránka > Další účty a služby > Heslo pro eduroam 🛛 👘 🕅 🗮                           |                                                         |  |  |  |  |
|--------------------------------------------------------------------------------------------|---------------------------------------------------------|--|--|--|--|
| Čas automatického odhlášení: 7m:47s<br>CAS - Centrální autentizační služba UK              |                                                         |  |  |  |  |
| <ul> <li>Váš účet v CAS</li> </ul>                                                         | Heslo pro eduroam                                       |  |  |  |  |
| → Další účty                                                                               | i Vače přiblačovací iméno pro eduroam je:               |  |  |  |  |
| <ul> <li>Seznam vašich účtů a<br/>dostupných služeb</li> <li>Nastavit heslo pro</li> </ul> | Zde si můžete nastavit heslo pro ⇒eduroam realm CUNI.CZ |  |  |  |  |
| doménu JINONICE<br>Nastavit heslo pro<br>eduroam realm cuni.cz                             | Nové heslo       Nové heslo (kontrola)                  |  |  |  |  |
| <ul> <li>Informační zdroje</li> </ul>                                                      | Nastavit heslo                                          |  |  |  |  |
| Vyhledávání informací                                                                      |                                                         |  |  |  |  |
| <ul> <li>Informace pro uživatele</li> </ul>                                                |                                                         |  |  |  |  |
|                                                                                            |                                                         |  |  |  |  |

### Wi-Fi Eduroam – připojení notebooku či telefonu

- Návody pro různé operační systémy nalezente na http://sit.pedf.cuni.cz/wi-fi/
- **Obecný postup pro Win 7, Win 8, iPhone, Android:** 
  - 1. Připojte se k bezdrátové síti eduroam
  - 2. Vyplňte přihlašovací údaje

Zabezpečení s

1. Uživatelské jméno: ČísloStudenta@cuni.cz

2. Heslo, které jste si nastavili dle předchozího slajdu na http://cas.cuni.cz

3. Pokud se objeví výstraha informující o nezdařeném pokusu o ověření serveru,

| Právě připojeno k:               | 47                        | - |
|----------------------------------|---------------------------|---|
| RITTV<br>Přístup k Inte          | ernetu                    |   |
| Neznámá sít<br>Připojení k sí    | ti není k dispozici.      |   |
| Telefonická připojení a sítě VPN |                           |   |
| O2 Mobilní internet              |                           |   |
| Bezdrátové připojení k síti      |                           |   |
| KITTV Připojeno                  |                           |   |
| eduroam                          | lte.                      |   |
|                                  | <b><u>P</u>řipojit</b>    |   |
| pedf-public                      | <b>Sul</b>                | - |
| Otevřít Centrum sít              | ťových připojení a sdílen | í |

klikněte na tlačítko *Připojit* či *Přijmout* 

| bezpečení systému Windows                    | Upozornění centra zabezpečení                                                                                                    |
|----------------------------------------------|----------------------------------------------------------------------------------------------------|
| Ověřování sítě<br>Zadejte pověření uživatele | Nepodařilo se dokončit pokus o připojení.                                                                                                    |
| XXXXXXXX@cuni.cz<br>•••••••                  | Pověření poskytnutá serverem se nepodařilo ověřit. Doporučujeme ukončit<br>připojení a předat správci informace uvedené v podrobnostech. Můžete se<br>přesto připojit, vystavíte se však<br>bezpečnostnímu riziku ze strany případného serveru bez oprávnění.<br>Podrobnosti Ukončit Připojit |

## 2. Jak na Wi-Fi - Pedf-public

#### Jednoduchá Wi-Fi pedf-public

- Jednodušší (bez nutnosti konfigurace), ale nezabezpečená a méně pohodlná (automatické odhlašování při nedostupnosti, nutnost pokaždé vyplňovat login...)
- Připojit k 'pedf-public'
- Internetový prohlížeč + zadat jakoukoliv webovou adresu => přesměrování na přihlašovací stránku.
  - Uživatelské jméno: Číslo studenta
  - Heslo fakultní nebo univerzitní (dle vybrané volby "typ uživatele")

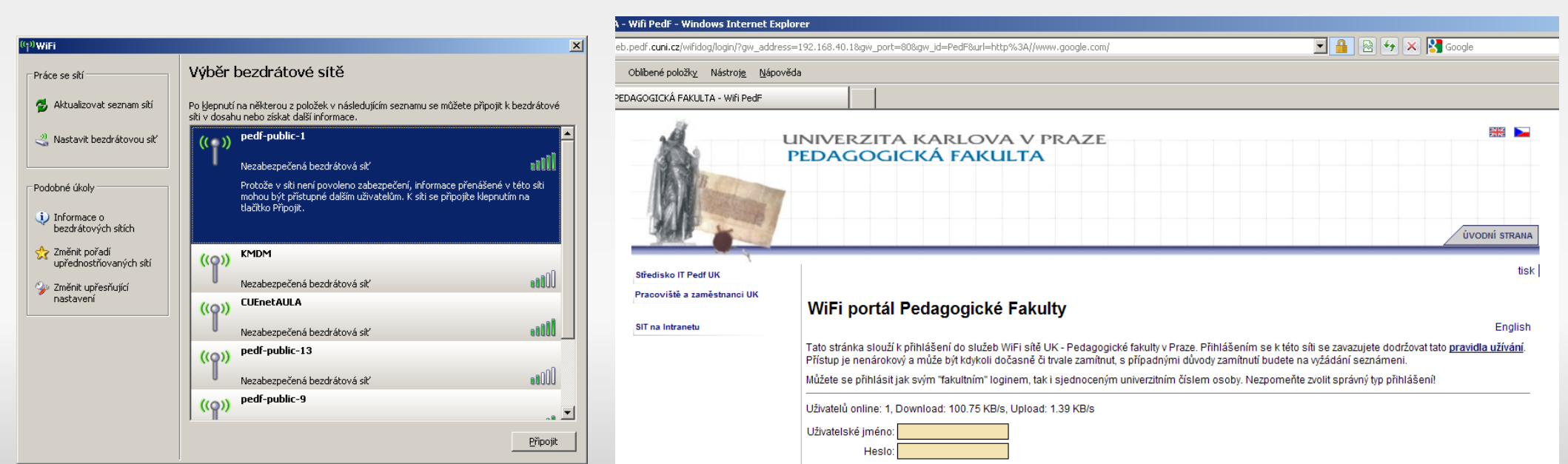

# 3. Kde si mohu sednout k počítači s internetem či pohodlně pracovat s vlastním notebookem?

### Počítačová studovna R110

- V prvním patře budovy M. Rettigové (doleva od hlavního schodiště a obejít budovu až úplně na konec chodby).
- Otevírací doba:
  - Pondělí až Neděle 7:00 21:00
  - O víkendech, svátcích, rektorských dnech, prázdninách apod. může být budova pro studenty uzavřena. Informace o otevření budovy získáte na vrátnici.
- Pro vstup i odchod nutná karta studenta
- Stolní počítače s přístupem na internet
- Místa pro připojení notebooku.
- Možnost připojení na Wi-Fi.
- Tisk, kopírování, skenování

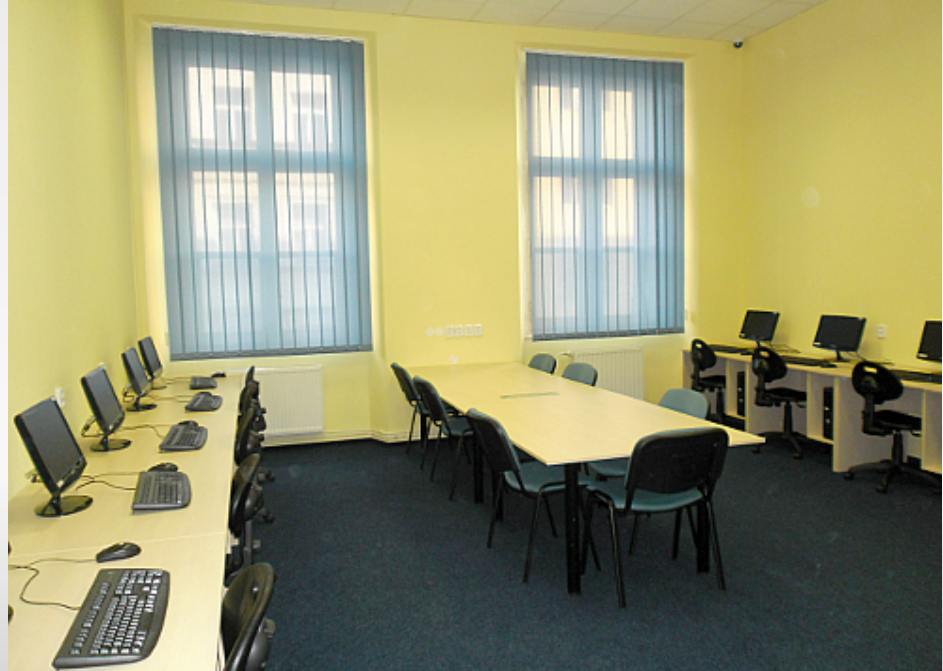

# 4. Kde mohu tisknout, kopírovat, skenovat?

### Počítačová studovna R110 – tiskové služby

- Ceník tisku a kopírování:
  - A4 jednostranně: 2 Kč
  - A4 oboustranně: 3 Kč
- Pro tisk je třeba třeba vložit peníze na Vaši kartu studenta v pokladně (druhé patro budovy, spojovací chodba.
- Otevírací doba pokladny:
  - úterý 10:00 12:00 a 13:00 15:00
  - čtvrtek 10:00 12:00 a 13:00 15:00

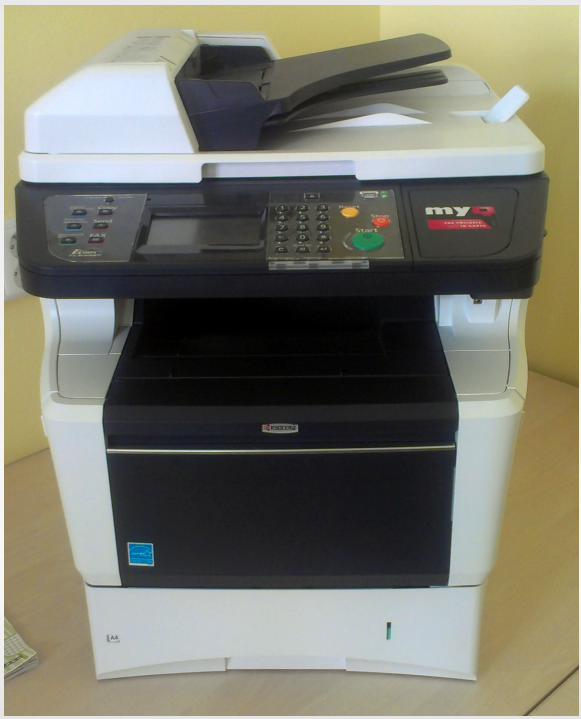

# 4. Kde mohu tisknout, kopírovat, skenovat?

## Samoobslužný tisk (skenování, kopírování) RoboCopy

- Přízemí vlevo za kávovary
- Není třeba vkládat peníze na kartu studenta

## Knihovna

- Tisk a skenování
- Viz prezentace Knihovny

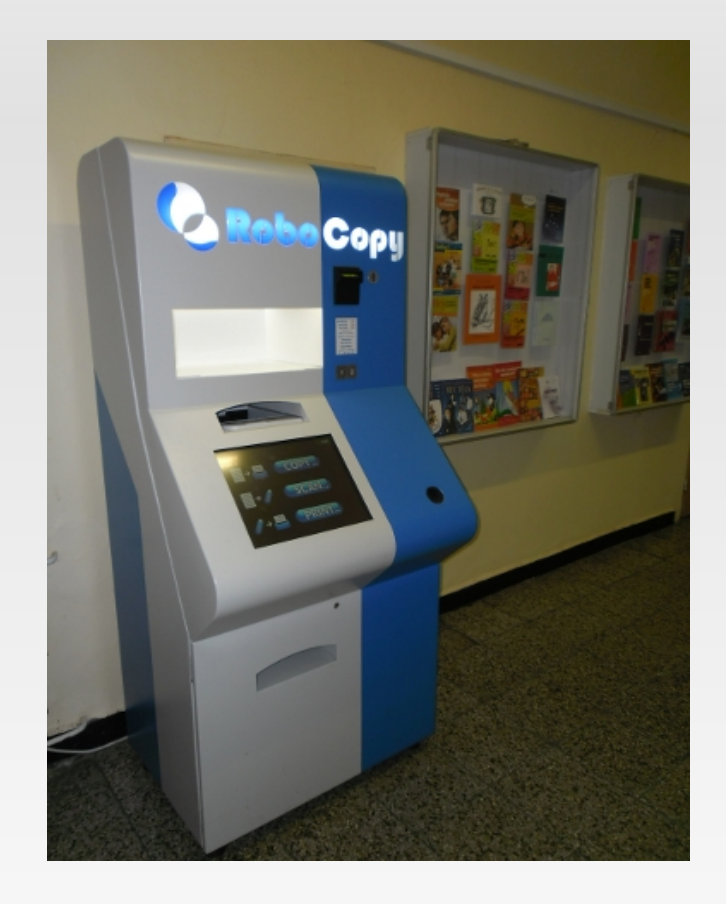

## 5. Když potřebuji v rychlosti zjistit něco na internetu...

"Kiosky" pro přístup na internet na chodbách budovy M. Rettigové

- V přízemí Linux
- V 1. patře MS Windows
- Zapnout (probudit) mezerníkem
- Bez přihlašování

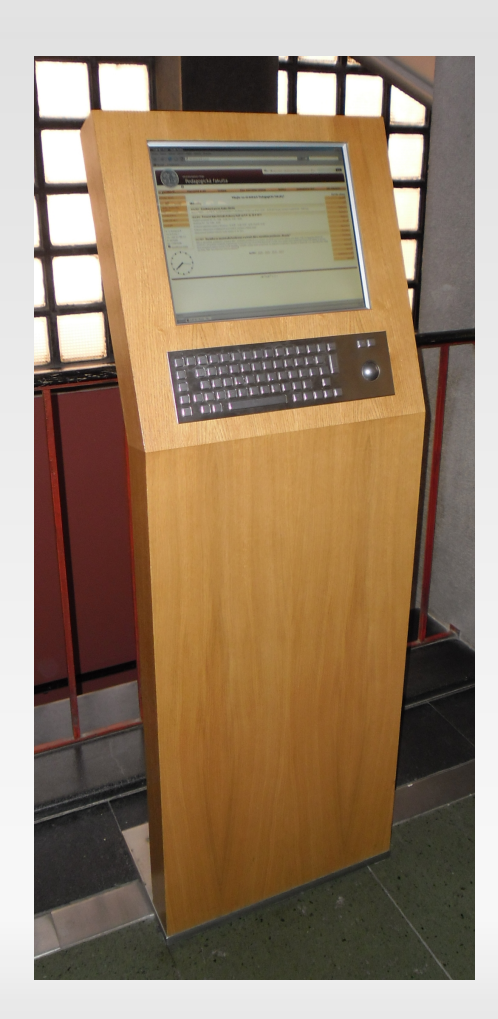

## 6. Kam si mohu uložit data?

### Síťové disky

- Přístup z fakultního PC, na kterém jen naistalován Novell login (většina stolních PC kromě počítačů ve studovně R110):
  - Síťový disk M
- Přístup mimo fakultní síť:
  - https://pfnet.pedf.cuni.cz/NetStorage/
- Pro prihlášení použijte fakultní heslo (viz začátek této prezentace)

## 7. Pravidla počítačové sítě UK PedF

#### Provozní pokyn č. 4/2012

- Doporučuji přečíst, nedodržení pravidel při používání počítačové sítě PedF je považováno za porušení studijních povinností, studentu může být uloženo kárné opatření až po vyloučení ze studia!
- Ke stažení
  - na stránkách fakulty www.pedf.cuni.cz úřední deska rok 2012
  - na stránkách Střediska informačních technologií http://sit.pedf.cuni.cz/pravidla-pocitacove-site-pedf/
- Vyvěšen v počítačové studovně R110

Středisko informačních technologií (SIT)

Děkuji za pozornost.

# http://sit.pedf.cuni.cz